## Accounts Payable

## 7. Invalidate Checks

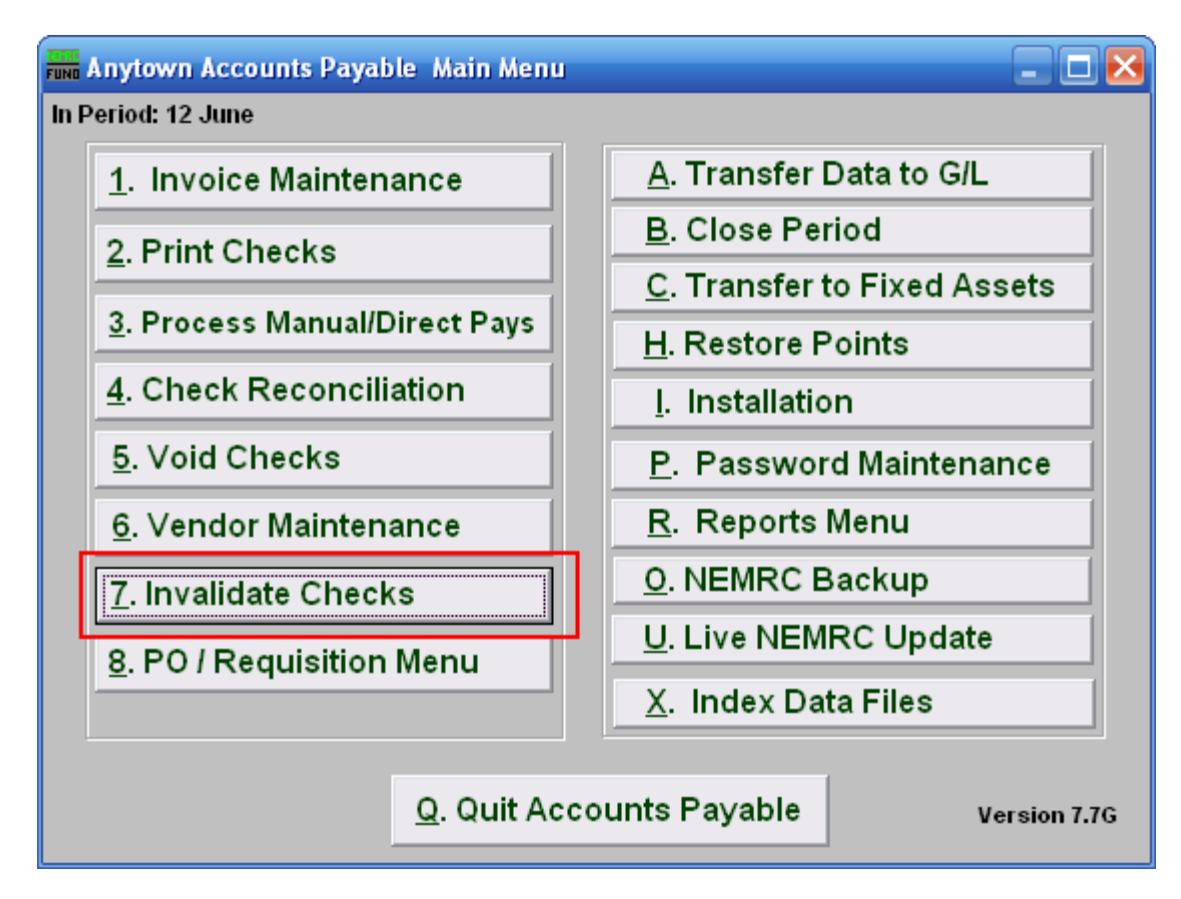

Click on "7. Invalidate Checks" from the Main Menu and the following window will appear:

## Accounts Payable

## Invalidate Checks

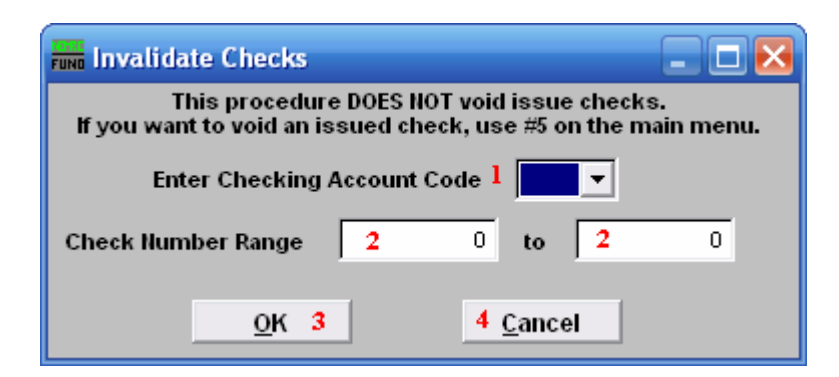

- **1. Enter Checking Account Code:** Enter the Checking Account Code or use the drop down arrow to select from there.
- 2. Check Number Range: Enter the Check Number Range you wish to invalidate.
- **3. OK:** Click "OK" to accept and return to the Main Menu.
- **4.** Cancel: Click "Cancel" to cancel and return to the Main Menu.

The purpose of this function is to create a record of checks that can be reported as voided check when an event has happened to render the check unusable.